- 1. Layari laman web <u>http://kontrak.mbpg.gov.my/eSebutHarga/Default.aspx</u>
- 2. Masukkan ID dan kata laluan

| Sistem Pengurusan e-K<br>MAJLIS PERBANDA            | iontrak<br>RAN PASIR GUDANG                                                                                                    | MAJLIS BANDARAYA<br>JAI        | PASIR GUDANG, ARAS<br>JAN BANDAR, 81700 PA<br>Tel : 07-254 7777<br>Emel : I | 10, MENARA AQABAH<br>SIR GUDANG, JOHOR<br>J Faks: 07-251 5260<br>pk.mppg@gmail.com |
|-----------------------------------------------------|----------------------------------------------------------------------------------------------------|--------------------------------|-----------------------------------------------------------------------------|------------------------------------------------------------------------------------|
| MENU UTAMA                                          | SENARAI SEBUT HARGA/TENDER                                                                                                    |                                |                                                                             |                                                                                    |
| EN EJAZ BIN FAHMI<br>PILOTG1<br>Log Keluar          | No. Ikian Sebut Harga                                                                                                    | Tarikh<br>Sebutharga<br>Dijual | Sebutharga<br>Dijual<br>Sehingga                                            | Tarikh Tutup                                                                       |
|                                                     | B 1. SEBUTHARGA IXA OGOS 2020- CULVERT DUMPING                                                                                                    | 03/08/2020                     | 29/08/2020                                                                  | 02/06/2022                                                                         |
| Laman Web Rasmi MBPG                                | B 2. SEBUTHARGA BLS OGOS 2020 - PENYELENGGARAAN PADANG BOLA SEPAK                                                                                                    | 04/08/2020                     | 10/08/2020                                                                  | 29/06/2021                                                                         |
| Scharar Sebat Hanga/ render                         |                                                                                                    | 09/08/2020                     | 13/08/2020                                                                  | 29/06/2021                                                                         |
| Permohonan Sebut Harga/Tender                       | Klik di bahagian Permohonan Sebutharga/Tender                                                                                                    | Tarikh Tender<br>Dijual        | Tender Dijual<br>Sehingga                                                   | Tarikh Tutup                                                                       |
| Butiran Syarikat<br>Senarai Lesen                   | Tiada data untuk dipaparkan                                                                                                    |                                |                                                                             |                                                                                    |
| Tukar Kata Laluan                                   |                                                                                                    |                                |                                                                             |                                                                                    |
| 1 lesen masih belum disahkan.                       |                                                                                                    |                                |                                                                             |                                                                                    |
| 2 permohonan<br>sebutharga/tender belum<br>dibayar. |                                                                                                    |                                |                                                                             |                                                                                    |
| 7 lesen telah tamat tempoh.                         |                                                                                                    |                                |                                                                             |                                                                                    |
|                                                     |                                                                                                    |                                |                                                                             |                                                                                    |
|                                                     |                                                                                                    |                                | _                                                                           |                                                                                    |
|                                                     | UNIT PENGURUSAN KONTRAK<br>MALIS BANJANA PASIG CUDANG, AARS 10, MENARA AQABAH<br>ALAM BANJAR, 8100 ASIG CUDANG, ABAS 10, MENARA<br>Hi 107-534 7777 (Has 107-234 5340<br>Ems 1 204, Angag@mail.com |                                | Anda pelawat k                                                              | e: 02977509                                                                        |
|                                                     | Hak Milik Terpelihara Unit Pengurusan Kontrak, Majlis Bandaraya Pasir Gudang<br>V3.0.200716.0002                                                                                                  | 2 Qit                          |                                                                             |                                                                                    |

| Sistem Pengurusan e-Kontrak<br>MAJLIS PERBANDARAN PASIR GUDANG<br>majlis PERBANDARAN PASIR GUDANG                                                                                                    |     |           |                                                                                                    |                          |                       |    |              |                                                                                              | 10, MENARA AQABAH<br>ISIR GUDANG, JOHOR<br>I Faks : 07-251 5260<br>bpk.mppg@gmail.com |                                                                   |                                                                                                    |                                                   |
|----------------------------------------------------------------------------------------------------|-----|-----------|----------------------------------------------------------------------------------------------------|--------------------------|-----------------------|----|--------------|----------------------------------------------------------------------------------------------|---------------------------------------------------------------------------------------|-------------------------------------------------------------------|----------------------------------------------------------------------------------------------------|---------------------------------------------------|
| MENU UTAMA                                                                                                    | PER | RMOH      | ONAN SEBUT HARGA/TEND                                                                                        | ER                       |                       |    |              |                                                                                              |                                                                                       |                                                                   |                                                                                                    |                                                   |
| EN EJAZ BIN FAHMI<br>PILOTG1<br>Log Keluar                                                                                                    |     | No.       |                                                                                                    | Sebut Harga/Tender       |                       |    | Tarikh Mohon | Tarikh Tutup                                                                                 | Jumlah<br>Bayaran (RM)                                                                | Muat Turun                                                        | No Resit                                                                                                    | Batalkan<br>Permohonan<br>Sebut Harga/<br>Tender? |
| Laman Web Rasmi MBPG<br>Senarai Sebut Harga/Tender                                                                                                    | ÷   | 1.        | MBPC/S/1000                                                                                                  |                          |                       |    |              | 30/06/2021                                                                                   | 1                                                                                     | Borang Pembelian Dokumen<br>BP202191325<br>Pembayaran Atas Talian | _ Tiada Maklumat Pembayaran                                                                                                    |                                                   |
| Permohonan Sebut Harga/Tender                                                                                                    | Ð   | 2.        | MBPG/030/2021/BPK/1KE1                                                                                       |                          |                       |    | 28/06/2021   | 29/06/2021                                                                                   | 30                                                                                    | Tutun                                                             | Tiada Maklumat Pembayaran                                                                                                    |                                                   |
| Keputusan Sebut Harga/Tender                                                                                                    |     | 3.        | MPPG/Q281/2020/BPK/JKEJ                                                                                      |                          |                       |    | 11/08/2020   | 29/06/2021                                                                                   | 30                                                                                    | Tutup                                                             | Tiada Maklumat Pembayaran                                                                                                    |                                                   |
| Butiran Syarikat                                                                                                    |     |           |                                                                                                    |                          |                       | 1  |              |                                                                                              |                                                                                       |                                                                   |                                                                                                    |                                                   |
| Senarai Lesen                                                                                                    |     | No.       | Bil. Sebut Harga/Tender                                                                                      | Tajuk Sebut Harga/Tender | Harga Dokumen<br>(RM) | Mu | uat Turun    |                                                                                              | Dokumen Atas Talian                                                                   |                                                                   | Online Submission                                                                                                    |                                                   |
| Tukar Kata Laluan<br>1 lesen masih belum disahkan.                                                                                                    |     | 1.        | MPPG/Q251/2020/BPK/JKEJ KERJA-KERJA MENAIKTARAF DAN MEMBAIKI JEJANTAS PEJALAN KAKI DI 30.00 1. Sampel Senara |                          |                       |    |              | Kuantiti<br>1. Borang Kuantiti<br>2. Maklumat Kewangan<br>3. Pengesahan Maklumat<br>4. Cetak |                                                                                       |                                                                   | 1.Sebutharga/Tender: <u>Tidak Lengkap</u><br>2. Penyata Kewangan : <u>Tidak Lengkap</u><br>3. Maklumat Tempoh Projek : K <u>emaskini</u><br>4. Pengesahan : . <u>Pengesahan Muat Naik</u> |                                                   |
| 2 permohonan<br>sebutharga/tender belum                                                                                                    |     | 4         | MPPG/0268/2020/BPK/1KA                                                                                       |                          |                       |    | 06/08/2020   | 02/06/2022                                                                                   | 30                                                                                    | Tutun                                                             | Tiada Maklumat Pembayaran                                                                                                    |                                                   |
| dibayar.                                                                                                    | Ð   | 5.        | MPPG/0256/2020/BPK/JPB                                                                                       |                          |                       |    | 00/00/2020   | 02/00/2022                                                                                   | 50                                                                                    | Tutup                                                             | nada Hakiamat i Cinbayaran                                                                                                    |                                                   |
| 7 lesen telah tamat tempoh.                                                                                                    | Pag | ge 1 of 7 | 7 (31 items) < [1] <u>2</u> <u>3</u> <u>4</u> <u>5</u>                                                       | <u>6</u> Z (>            |                       | 4  | Perg         | gi ke k                                                                                      | pahag                                                                                 | gian Onlir                                                        | ne Submissi                                                                                                    | on                                                |
| UNIT PENGJIRUSAN KONTRAK<br>MALISI BANDARAN PASIR (GUDANG, ARUS 10), MENGARA AQIBAH<br>JALAN BANDARA, BYDO PASIR, GUDANG, JOHOR<br>Tel: 07-334 7777 (PASI: 07-351 3200<br>Emil: 1 pht.mpg/bymail.com<br>Emil: 1 pht.mpg/bymail.com |     |           |                                                                                                    |                          |                       |    |              |                                                                                              |                                                                                       |                                                                   |                                                                                                    |                                                   |
| Hak Milik Terpelihara Unit Pengurusan Kontrak, Majlis Bandaraya Pasir Gudang<br>V3.0.200716.0002                                                                                                    |     |           |                                                                                                    |                          |                       |    |              |                                                                                              |                                                                                       |                                                                   |                                                                                                    |                                                   |

| Sistem Pengurusan e-H<br>MAJLIS PERBANDA                                                                            | Kontrak<br>Aran Pasir gudang                                                                                  | MAILIS BANDARAVA PASIR GUDANG,<br>JALAN BANDAR, BIT<br>Tel : 07-53<br>En<br>En | ARAS 10, MENARA AQABAH<br>100 PASIR GUDANG, JOHOR<br>7777   Faks : 07-251 5260<br>nel : bpk.mppg@gmail.com |
|----------------------------------------------------------------------------------------------------|----------------------------------------------------------------------------------------------------|--------------------------------------------------------------------------------|----------------------------------------------------------------------------------------------------|
| MENU UTAMA                                                                                                    | Muat Naik Dokumen Sebut Harga/Tender                                                                          |                                                                                |                                                                                                    |
| EN EJAZ BIN FAHMI<br>PILOTG1<br>Log.Keluar                                                                          | ARAHAN :<br>1. Muat naik dokumen atau fail di dalam format PDF sahaja! Had maksimum fail ialah 100 MB sahaja! |                                                                                |                                                                                                    |
| Laman Web Rasmi MBPG<br>Senarai Sebut Harga/Tender<br>Permohonan Sebut Harga/Tender<br>Keputusan Sebut Harga/Tender | > Muat naik dokumen berjaya I <<br>Fail Dokumen Choose File No file chosen<br>Nota                            |                                                                                |                                                                                                    |
| Butiran Syarikat                                                                                                    | No. Dokumen Tarikh Muat Naik                                                                                  | Nota                                                                           |                                                                                                    |
| Tukar Kata Laluan                                                                                                   | 1. <u>Tender 20210629 110917 01.pdf</u> 29/06/2021                                                            |                                                                                | Hapus                                                                                                    |
| 1 lesen masih belum disahkan.                                                                                       | Kembali                                                                                                    |                                                                                |                                                                                                    |
| 2 permohonan<br>sebutharga/tender belum<br>dibayar                                                                  |                                                                                                    |                                                                                |                                                                                                    |
| 7 lesen telah tamat tempoh.                                                                                         | 5 - Muat naik dokumen sebutharga                                                                              | a yang telah <u>diisi dan ditandangani</u>                                     |                                                                                                    |
|                                                                                                    | - Sila pastikan dokumen yang dim                                                                              | uatnaik adalah terang, boleh dibaca dan                                        |                                                                                                    |
|                                                                                                    | didalam format PDF sahaja.<br>- Hanya 1 file yang dibenarkan ur                                               | ntuk dimuatnaik.                                                               | vat ke: 02977541                                                                                           |

| Sistem Pengurusan e-<br>MAJLIS PERBAND/                                            | ontrak<br>RAN PASIR GUDANG                                                    | MAILIS BANDARAYA PASIR GUDANG, ARAS 10, MENARA AQABAH<br>JALAN BANDAR, 81700 PASIR GUDANG, DOHOR<br>Tel : 07-254 7777   Faks : 07-251 5260<br>Emel : bpk.mppg@gmail.com |
|------------------------------------------------------------------------------------|-------------------------------------------------------------------------------|----------------------------------------------------------------------------------------------------|
| MENU UTAMA                                                                         | Muat Naik Penyata Kewangan                                                    |                                                                                                    |
| EN EJAZ BIN FAHMI<br>PILOTG1<br>Log Keluar                                         | ARAHAN :<br>1. Muat naik dokumen atau fail di dalam format PDF sahaja!        |                                                                                                    |
| Laman Web Rasmi MBPG                                                               | Fail Dokumen Choose File No file chosen                                       |                                                                                                    |
| Senarai Sebut Harga/Tender                                                         | Nota                                                                          |                                                                                                    |
| Keputusan Sebut Harga/Tender                                                       | 👻 Muat Naik                                                                   |                                                                                                    |
| Butiran Syarikat                                                                   | No. Dokumen Tarikh Muat Naik                                                  | Nota                                                                                                    |
| Senarai Lesen                                                                      | 1. Finance 20210629 121458 01.pdf 29/06/2021                                  | Hapus                                                                                                    |
|                                                                                    | Kembali                                                                       |                                                                                                    |
| 1 lesen masih belum disahkan.                                                      |                                                                               |                                                                                                    |
| 3 permohonan<br>sebutharga/tender belum<br>dibayar.<br>7 lesen telah tamat tempoh. | 6 - Muat naik Salinan penyata kewangan yang                                   | telah disahkan oleh pihak Bank                                                                                                    |
|                                                                                    | - Sila pastikan dokumen yang dimuatnaik ad                                    | alah terang, boleh dibaca dan                                                                                                    |
|                                                                                    |                                                                               |                                                                                                    |
|                                                                                    | didalam format PDF sahaja.                                                    |                                                                                                    |
|                                                                                    | - Hanya 1 file yang dibenarkan untuk dimuat                                   | tnaik.                                                                                                    |
|                                                                                    | Hak Milik Terpelihara Unit Pengurusan Kontrak, Majlis Ban<br>V3.0.200716.0002 | daraya Pasir Gudang                                                                                                    |
|                                                                                    |                                                                               |                                                                                                    |

| Sistem Pengurusan e-<br>MAJLIS PERBAND                                              | Kontrak<br>Jalan Bandaraya pasir gudang, aras 10, menara aqabah<br>Jalan Bandar, 81700 pasir gudang, Johor<br>Tel : 07-254 7777   Frais : 07-251 5260<br>Emel : bpk.mppg@gmail.com                                                                                                    |
|-------------------------------------------------------------------------------------|----------------------------------------------------------------------------------------------------|
| MENU UTAMA                                                                          | Tempoh Projek Sebut Harga/Tender                                                                                                    |
| EN EJAZ BIN FAHMI<br>PILOTG1<br>Log Keluar                                          | Simpan                                                                                                    |
| Laman Web Rasmi MBPG<br>Senarai Sebut Harga/Tender<br>Permohonan Sebut Harga/Tender | MPPG/Q281/2020/BPK/JKEJ<br>KERJA-KERJA MENAIKTARAF DAN MEMBAIKI JEJANTAS PEJALAN KAKI DI TAMAN RINTING, PASIR GUDANG<br>Arahan Pengisian : 1. Daftarkan Tempoh Kerja di dalam minggu di dalam setiap kotak di bawah.<br>2. Klik butang 'SIMPAN' untuk menyimpan input ke dalam sistem. |
| Keputusan Sebut Harga/Tender<br>Butiran Syarikat<br>Senarai Lesen                   | Tempoh Siap Kerja :  MINGGU                                                                                                    |
| Tukar Kata Laluan<br>1 lesen masih belum disahkan.                                  |                                                                                                    |
| 2 permohonan<br>sebutharga/tender belum<br>dibayar.<br>7 lesen telah tamat tempoh   | 7 Masukkan tempoh siap kerja.                                                                                                    |
|                                                                                     | Pastikan tempoh ini adalah sama dengan yang dinyatakan didalam dokumen.                                                                                                    |
|                                                                                     | UNIT PENGURUSAN KONTRAK<br>MAJLIS BANDARAYA PASIR GUDANG, ARAS 10, MENARA AQABAH<br>JALAN BANDAR, 81700 PASIR GUDANG, XXHOR<br>Tel: 07-251 5560<br>Emel: bpk.mppg@gmail.com<br>Emel: bpk.mppg@gmail.com                                                                                |
|                                                                                     | Hak Milik Terpelihara Unit Pengurusan Kontrak, Majlis Bandaraya Pasir Gudang<br>V3.0.200716.0002                                                                                                    |

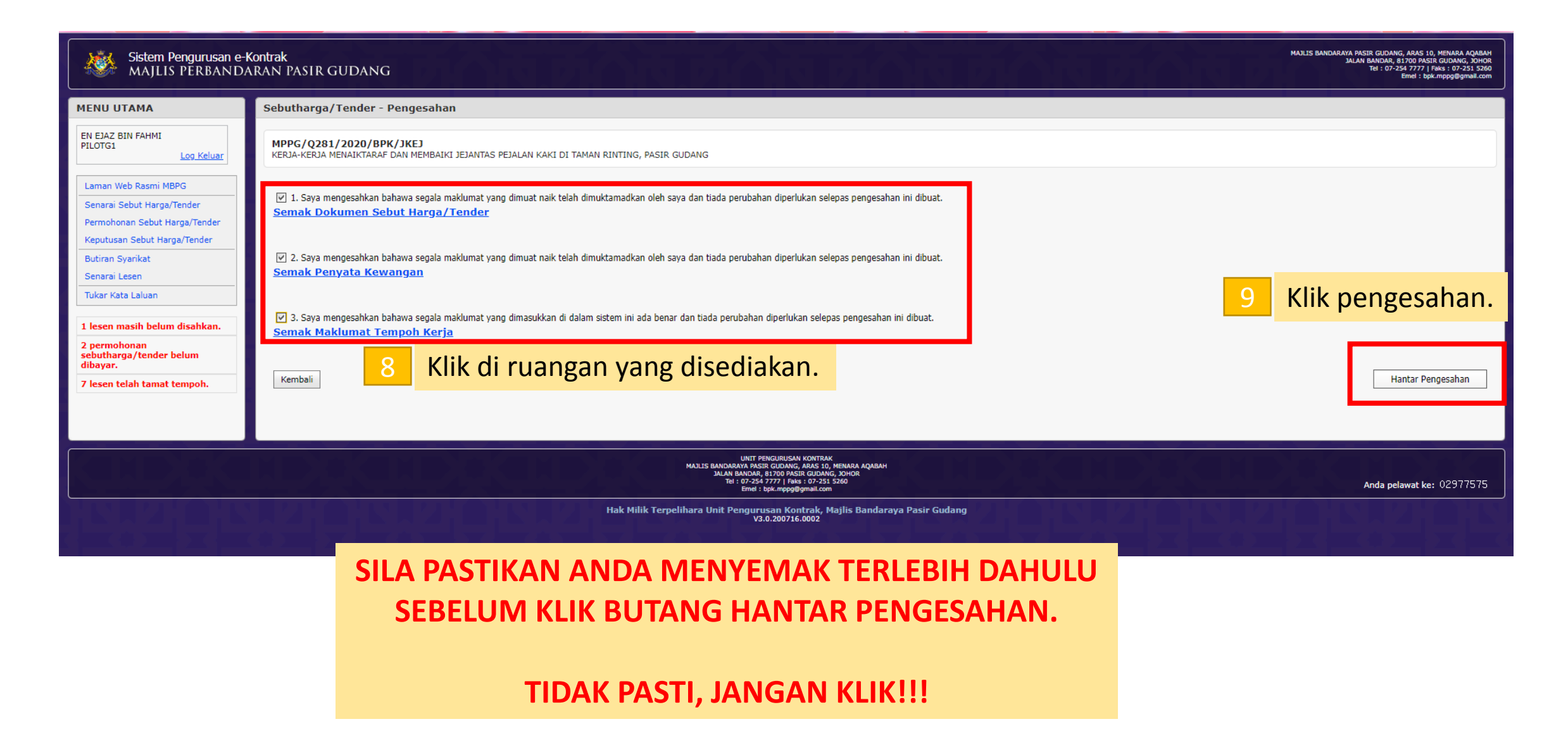

| Sistem Pengurusan e-Kontrak<br>Julun Bundar. 29 Juni Bundar. 2014 Julun Bundar. 2014 Julun B                                                                                                    |                                        |                                                                               |                            |                                                                                              |       |                            |                |                                                                                                    |                        |                                                                     |                           |                                                   |
|----------------------------------------------------------------------------------------------------|----------------------------------------|-------------------------------------------------------------------------------|----------------------------|----------------------------------------------------------------------------------------------|-------|----------------------------|----------------|----------------------------------------------------------------------------------------------------|------------------------|---------------------------------------------------------------------|---------------------------|---------------------------------------------------|
| MENU UTAMA                                                                                                    | PE                                     | RMOH                                                                          | ONAN SEBUT HARGA/TEND      | ER                                                                                           |       |                            |                |                                                                                                    |                        |                                                                     |                           |                                                   |
| EN EJAZ BIN FAHMI<br>PILOTG1<br>Log Keluar                                                                                                    |                                        | No. Sebut Harga/Tender                                                        |                            |                                                                                              |       |                            | Tarikh Mohon   | Tarikh Tutup                                                                                                  | Jumlah<br>Bayaran (RM) | Muat Turun                                                          | No Resit                  | Batalkan<br>Permohonan<br>Sebut Harga/<br>Tender? |
| Laman Web Rasmi MBPG<br>Senarai Sebut Harga/Tender                                                                                                    | ÷                                      | 1.                                                                            | MBPG/S/1000                |                                                                                              |       |                            | 29/06/2021     | 30/06/2021                                                                                                    | 1                      | Borang Pembelian Dokumen -<br>BP202191325<br>Pembayaran Atas Talian | Tiada Maklumat Pembayaran |                                                   |
| Permohonan Sebut Harga/Tender                                                                                                    | Ð                                      | 2.                                                                            | MBPG/Q30/2021/BPK/JKEJ     |                                                                                              |       |                            | 28/06/2021     | 29/06/2021                                                                                                    | 30                     | Tutup                                                               | Tiada Maklumat Pembayaran |                                                   |
| Keputusan Sebut Harga/Tender                                                                                                    | Θ                                      | з.                                                                            | MPPG/Q281/2020/BPK/JKEJ    |                                                                                              |       |                            | 11/08/2020     | 29/06/2021                                                                                                    | 30                     | Tutup                                                               | Tiada Maklumat Pembayaran |                                                   |
| Butiran Syarikat                                                                                                    |                                        |                                                                               |                            |                                                                                              |       |                            |                |                                                                                                    |                        |                                                                     |                           |                                                   |
| Senarai Lesen                                                                                                    |                                        | No.                                                                           | Bil. Sebut Harga/Tender    | Tajuk Sebut Harga/Tender                                                                     | (RM)  | M                          | luat Turun     | It Turun Dokumen Atas Talian Online Submission                                                                |                        |                                                                     |                           |                                                   |
| Tukar Kata Laluan<br>1 lesen masih belum disahkan.                                                                                                    |                                        | 1.                                                                            | MPPG/Q281/2020/BPK/JKEJ    | KERJA-KERJA MENAIKTARAF DAN MEMBAIKI JEJANTAS PEJALAN KAKI DI<br>TAMAN RINTING, PASIR GUDANG | 30.00 | 1. <u>Sampel Senarai K</u> | <u>uantiti</u> | iti 1. Borang Kuantiti Tempoh Hantar Tamat.<br>2. Maklumat Kewangan<br>3. Maklumat telah disahkan<br>4. Cetak |                        |                                                                     |                           |                                                   |
| 2 permohonan<br>sebutharga/tender belum<br>dibayar.                                                                                                    | ÷                                      | B     4.     MPPG/Q268/2020/BPK/JKA       B     4.     MPPG/Q268/2020/BPK/JKA |                            |                                                                                              |       |                            |                |                                                                                                    | 2 tenga                |                                                                     |                           |                                                   |
| 7 lesen telah tamat tempoh.                                                                                                    | Pa                                     | age 1 of 7                                                                    | 7 (31 items) < [1] 2 3 4 5 | 6 7 🔀                                                                                        |       | Nuai                       | igan           | iiii ar                                                                                                    | anu                    | tutup set                                                           | Cian Jain T               | z tengo                                           |
|                                                                                                    | hari pada tarikh tutup yang ditetapkan |                                                                               |                            |                                                                                              |       |                            |                |                                                                                                    |                        |                                                                     |                           |                                                   |
| LUNT PENGINUSAN KONTRAK<br>MALUS BANNARAYA PASIR GIDANG, AAS 19, MENARA AQABAH<br>SALAN BANKAR, SALAS (JUNAS), DADA<br>Tel 107-254 7777 [Nais 107-251 5260<br>Tel 107-254 7777 [Nais 107-251 5260<br>Tel 107-254 7777 [Nais 107-251 5260<br>Tel 107-254 7777 [Nais 107-251 5260<br>Tel 107-254 777 [Nais 107-251 5260<br>Tel 107-254 777 [Nais 107-251 5260<br>Tel 107-254 777 [Nais 107-251 5260<br>Tel 107-254 777 [Nais 107-251 5260<br>Tel 107-254 777 [Nais 107-251 5260<br>Tel 107-254 777 [Nais 107-251 5260<br>Tel 107-254 777 [Nais 107-251 5260<br>Tel 107-254 777 [Nais 107-251 5260<br>Tel 107-254 777 [Nais 107-251 5260<br>Tel 107-254 777 [Nais 107-254 777 [Nais 107-254 777]<br>Tel 107-254 777 [Nais 107-254 777]<br>Tel 107-254 777 [Nais 107-254 777]<br>Tel 107-254 777 [Nais 107-254 777]<br>Tel 107-254 777 [Nais 107-254 777]<br>Tel 107-254 777 [Nais 107-254 777]<br>Tel 107-254 777 [Nais 107-254 777]<br>Tel 107-254 777 [Nais 107-254 777]<br>Tel 107-254 777]<br>Tel 107-254 777 [Nais 107-254 777]<br>Tel 107-254 777]<br>Tel 1 |                                        |                                                                               |                            |                                                                                              |       |                            |                |                                                                                                    |                        |                                                                     |                           |                                                   |
| Hak Milik Terpelihara Unit Pengurusan Kontrak, Majlis Bandaraya Pasir Gudang<br>V3.0.200716.0002                                                                                                    |                                        |                                                                               |                            |                                                                                              |       |                            |                |                                                                                                    |                        |                                                                     |                           |                                                   |